## 第45回赤い糸会(赤い糸ONLINE)申込方法

## ①ELMSヘログインし、ELMSグループ一覧の「一般グループ」から授業グループへの参加申請を行います。

「一般グループ」一覧にてグループIDを検索し、グループ名「第45回赤い糸会<赤い糸ONLINE>」の「参加」ボタンをクリックします。 ※グループID:dx00021

<一般グループ>

| ⑦ 一般グループ |                     |             |           |                            |        |        |      |
|----------|---------------------|-------------|-----------|----------------------------|--------|--------|------|
| グループID   | dx00021             | グルー:        | プ名        |                            | ✔ 休止中、 | 停止中も表示 | 表示   |
| グループID   | グループ名               | 代表者名        | 目的        | 活動期間                       | 種別     | 参加状態   | 参加者数 |
| dx00021  | 第45回赤い糸会 <赤い<br>NE> | 糸ONLI 吉原 拓也 | 赤い糸会開催のため | 2020/10/04 ~<br>2021/02/28 | 代表者    | 参加     | хх人  |

参加申請確認ダイアログが表示されたら、内容が正しいことを確認したら「申請する」ボタンをクリックします。

<参加申請確認>

| 参加申請                                 |  |
|--------------------------------------|--|
| 第45回赤い糸会<赤い糸ONLINE>の参加を申請してもよろしいですか? |  |
| 中請する キャンセル                           |  |

参加申請が完了すると参加状態が「参加申請中」となります。事務局にて確認後、承認をすると「参加中」となります。

| <一般グルー  | プ>                  |             |           |                              |        |        |      |
|---------|---------------------|-------------|-----------|------------------------------|--------|--------|------|
| 🛞 一般グル  | ープ                  |             |           |                              |        |        |      |
| グループID  | dx00021             | グルー         | プ名        |                              | ✔ 休止中、 | 停止中も表示 | 表示   |
| グループID  | グループ名               | 代表者名        | 目的        | 活動期間                         | 種別     | 参加状態   | 参加者数 |
| dx00021 | 第45回赤い糸会 <赤い<br>NE> | 糸ONLI 吉原 拓也 | 赤い糸会開催のため | $2020/10/04 \sim$ 2021/02/28 | 代表者    | 参加申請中  | ХХХ  |

参加申請が完了すると参加状態が「参加申請中」となります。事務局にて確認後、承認をすると「参加中」となります。

## ②ELMSグループ内のMoodleより志望動機を提出します。

ELMSグループIDをクリックすると表示される「他昨日リンク」内にある「Moodle」をクリックします。

| 表示切り替え                             | dx00021   | 第45回赤い糸会 <赤い糸( | DNLINE> |
|------------------------------------|-----------|----------------|---------|
| 第45回赤い糸会 <赤い糸ONLI<br>NE> (dx00021) | お知らせ登録・日付 | 管理             | 発信元     |
| <mark>● 他機能リンク</mark><br>Moodle &  | 該当データがお   | ちりません。         |         |
| 部屋予約                               |           |                |         |
| <u>着席状況の表示</u> ロ*                  |           |                |         |
| 出席履歴の表示ロ                           |           |                |         |

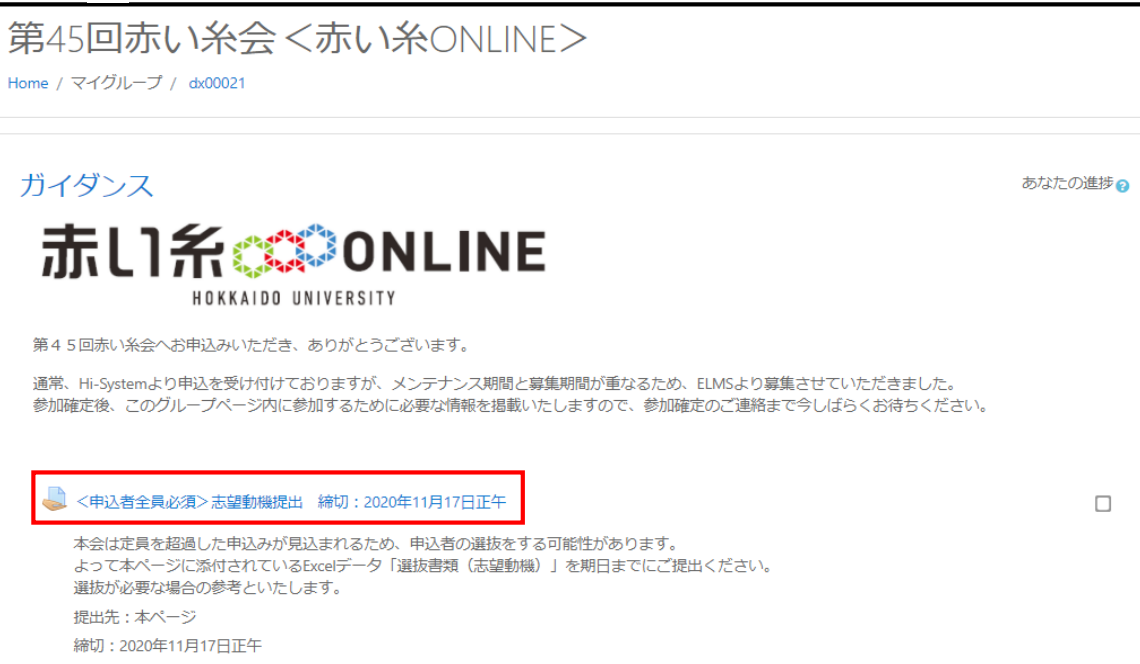

「選抜書類(志望動機).xls」をダウンロード・記入したデータを「提出物をアップロード・入力する」より提出します。

| <申込者全員必須>志望動機提出 締切:2020年11月17日正午                                                                                    |                                    |  |  |
|----------------------------------------------------------------------------------------------------|------------------------------------|--|--|
| 本会は定員を超過した申込みが見込まれるため、申込者の選抜をする可能性があります。<br>よって本ページに添付されているExcelデータ「選抜書類(志望動機)」を期日までにご提出ください。<br>選抜が必要な場合の参考といたします。 |                                    |  |  |
| 提出先:本ページ                                                                                                    |                                    |  |  |
| 締切:2020年11月17日正午                                                                                                    |                                    |  |  |
| ■ 志望動機提出方法 ELMS.pdf<br>図 選抜書類(志望動機).xls<br>提出ステータス                                                                  |                                    |  |  |
| 提出ステータス                                                                                                    | 未提出                                |  |  |
| 評定ステータス                                                                                                    | 未評定                                |  |  |
| 終了日時                                                                                                    | 2020年 11月 17日(火曜日) 12:00           |  |  |
| 残り時間                                                                                                    | 28 日 22 時間                         |  |  |
| 最終更新日時                                                                                                    | -                                  |  |  |
| 提出コメント                                                                                                    | ● コメント (0)                         |  |  |
|                                                                                                    | 提出物をアップロード・入力する<br>あなたはまだ提出していません。 |  |  |

## ファイルをファイル置き場にドラッグ&ドロップします。

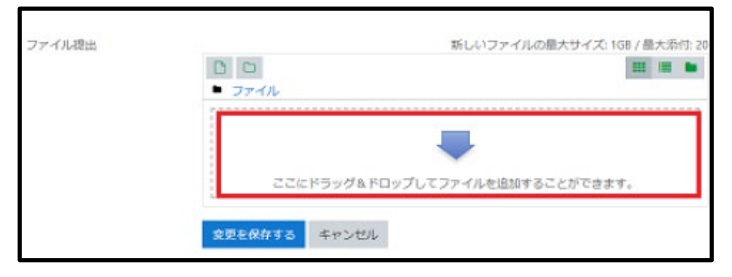

ドラッグ&ドロップしたファイルが表示されます。「変更を保存する」をクリックし、確定させます。

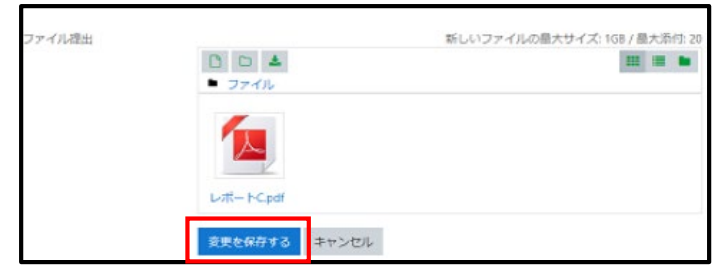

志望動機を参考に選抜を行うことがあります。事務局から参加確定のご連絡があるまでお待ちください。